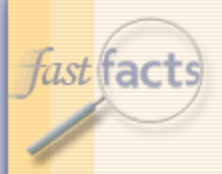

## FastFacts Feature Presentation

August 30, 2017

To dial in, use this phone number and participant code...

- Phone number: 888-651-5908
- Participant code: 182500

To participate via VoIP...

- You must have a sound card
- You must have headphones or computer speakers

© 2017 The Johns Hopkins University. All rights reserved.

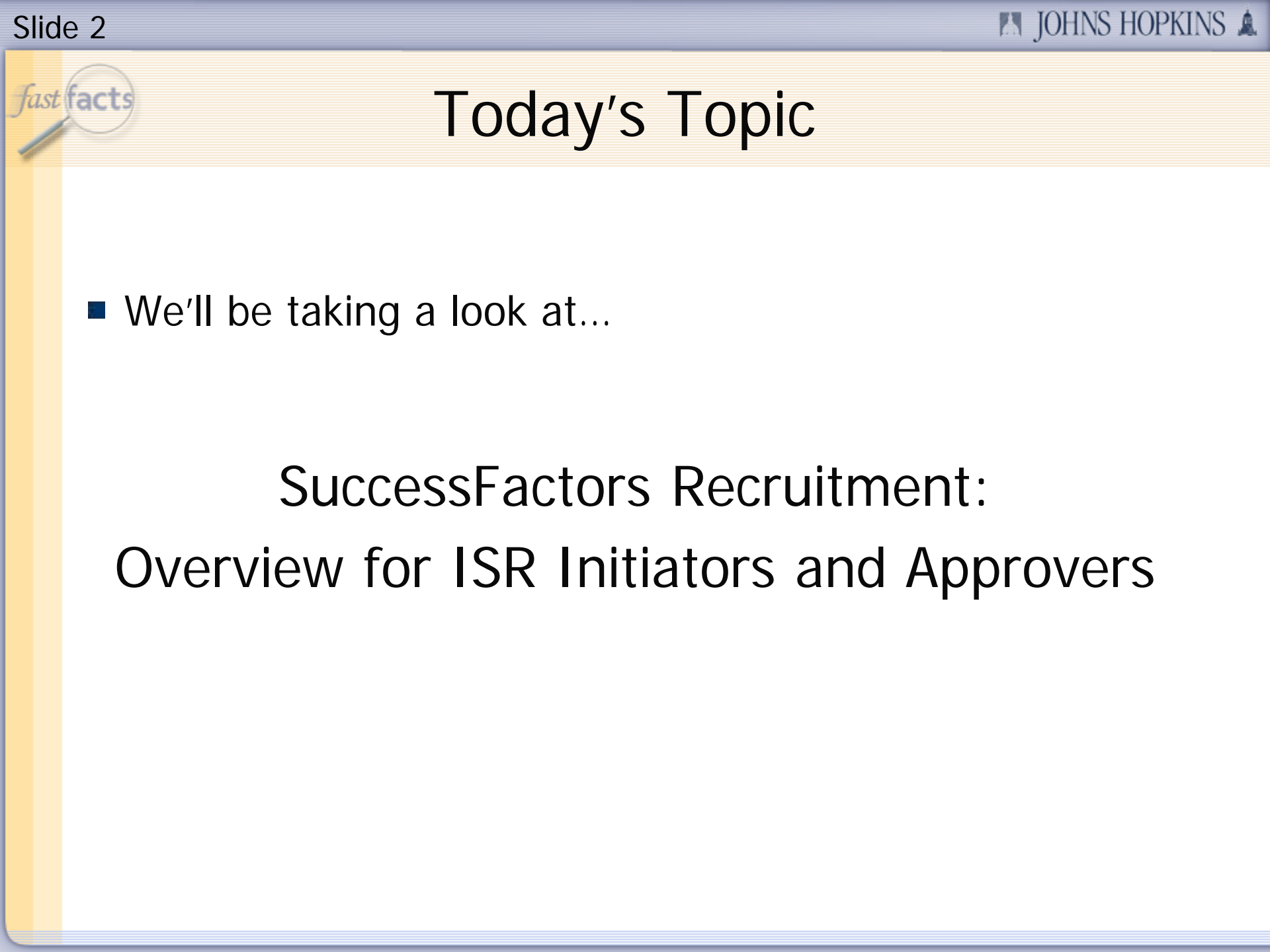

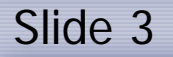

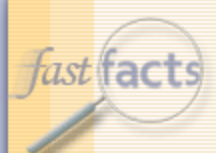

## Today's Presenter

Nicole Walker
Project Manager, HR/Payroll Shared Services

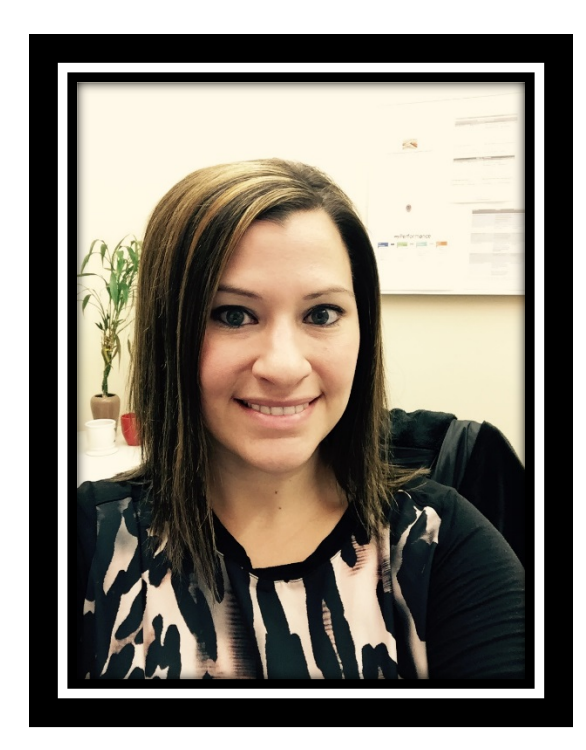

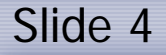

fast facts

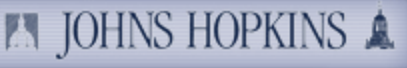

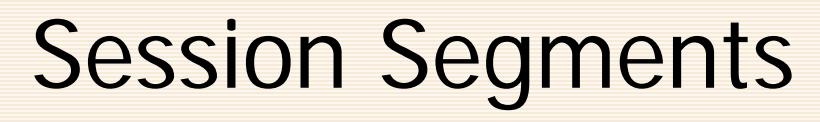

#### Presentation

- Nikki will address the changes to the JHU Position ISRs as they relate to the rollout of SuccessFactors Recruitment.
- During Nikki's presentation, your phone will be muted.
- Q&A
  - After the presentation, we'll hold a Q&A session.
  - We'll open up the phone lines, and you'll be able to ask questions.
  - Nikki will answer as many of your questions as time allows.

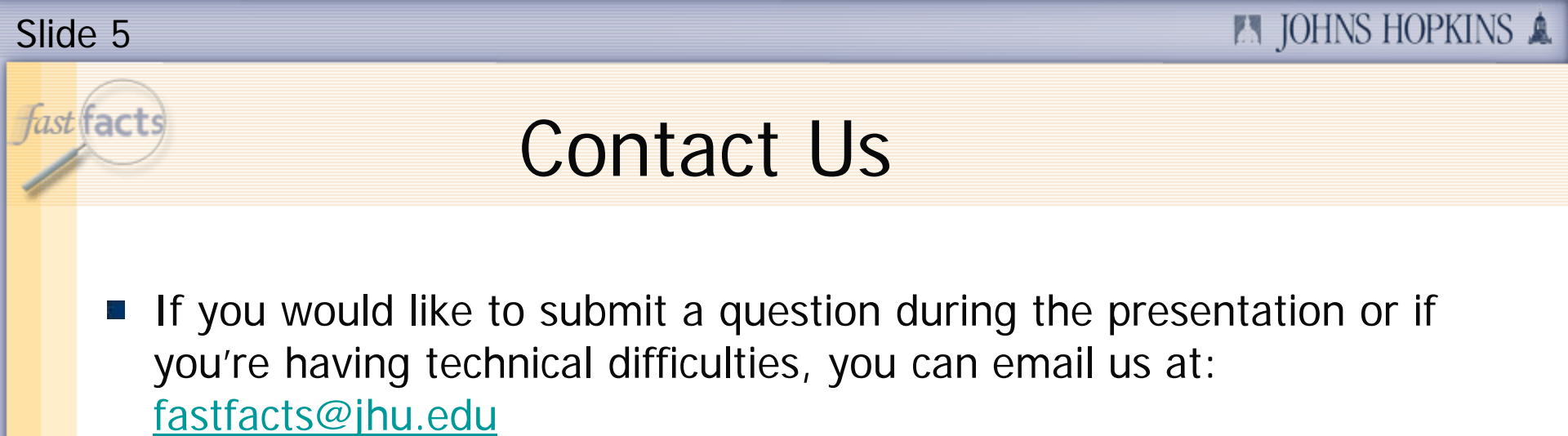

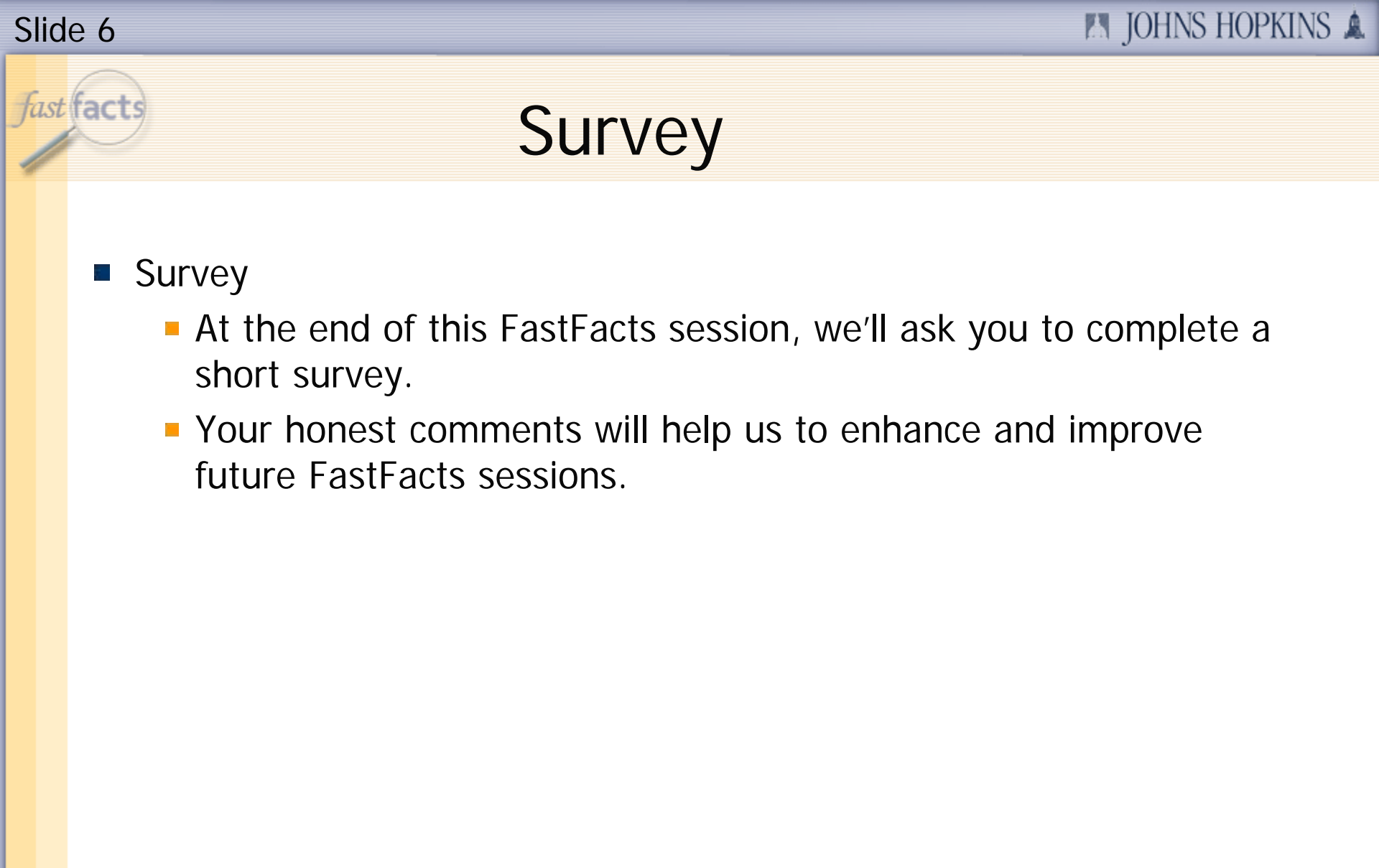

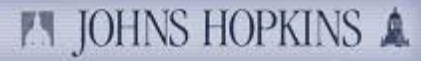

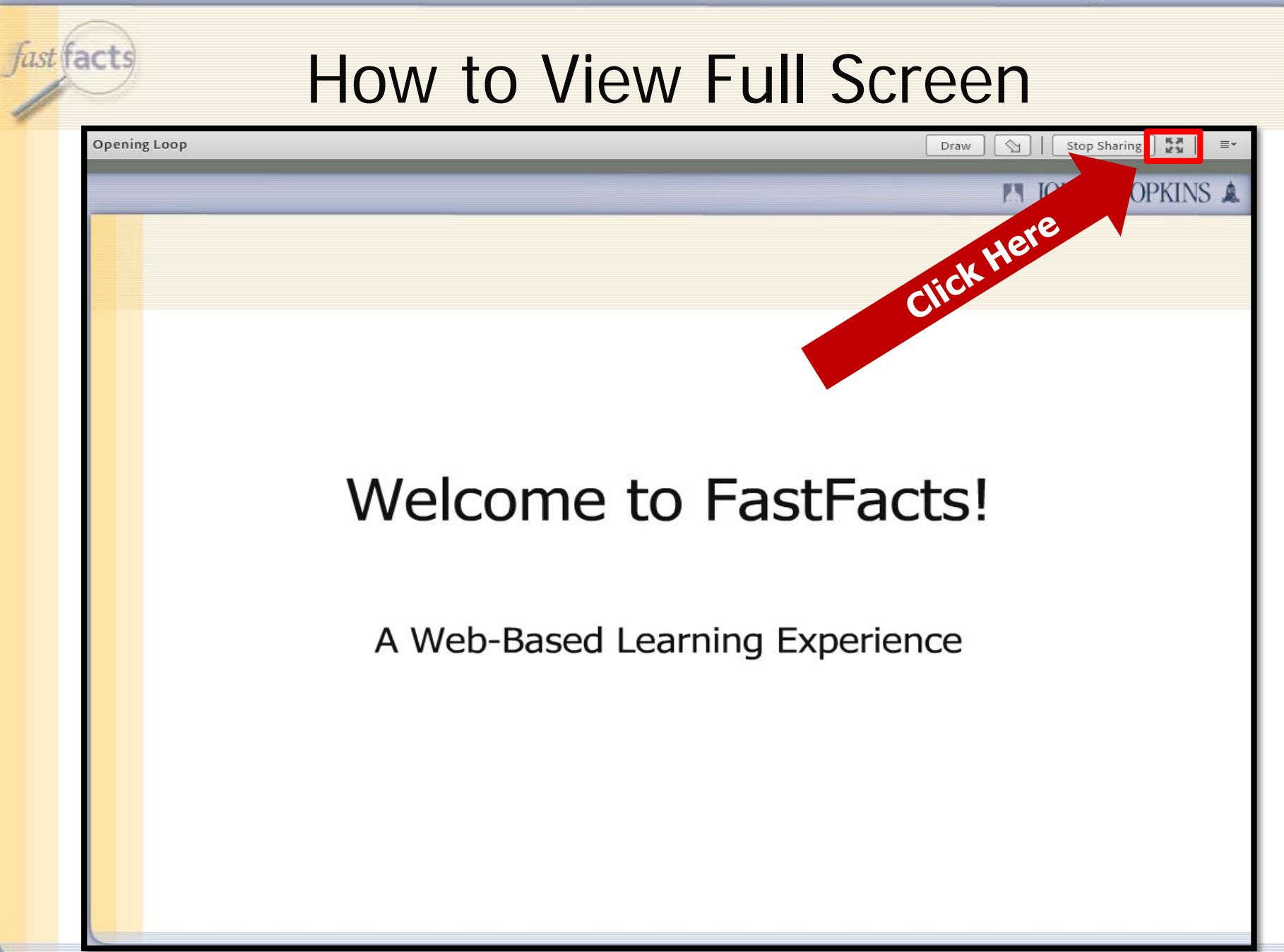

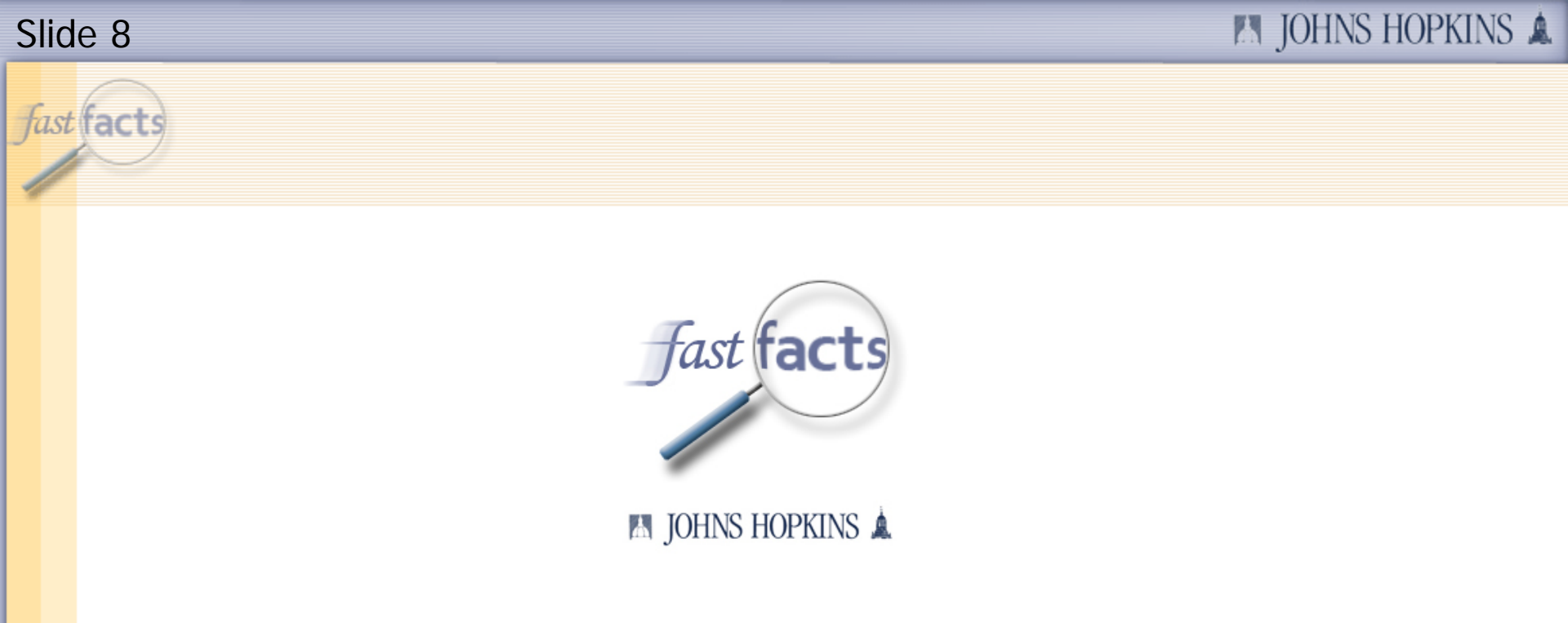

### SuccessFactors Recruitment: Overview for ISR Initiators and Approvers

### 🔝 JOHNS HOPKINS 🏔 Slide 9 fast facts Agenda **Overview of the SF Hiring Process** Changes to the JHU Position Type ISRs Identifying which Position ISR to use Overview of the Auto Upload program for JHU Position Maintain ISRs Brief review of the new SuccessFactors (SF) reports in Analysis How to identify your "Master" position Navigating the Business Workplace

- Changes to the Hire ISR process
- Common Q&As
- Helpful job aids
- Contact information

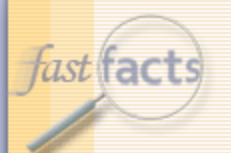

## **Overview of the SF Hiring Process**

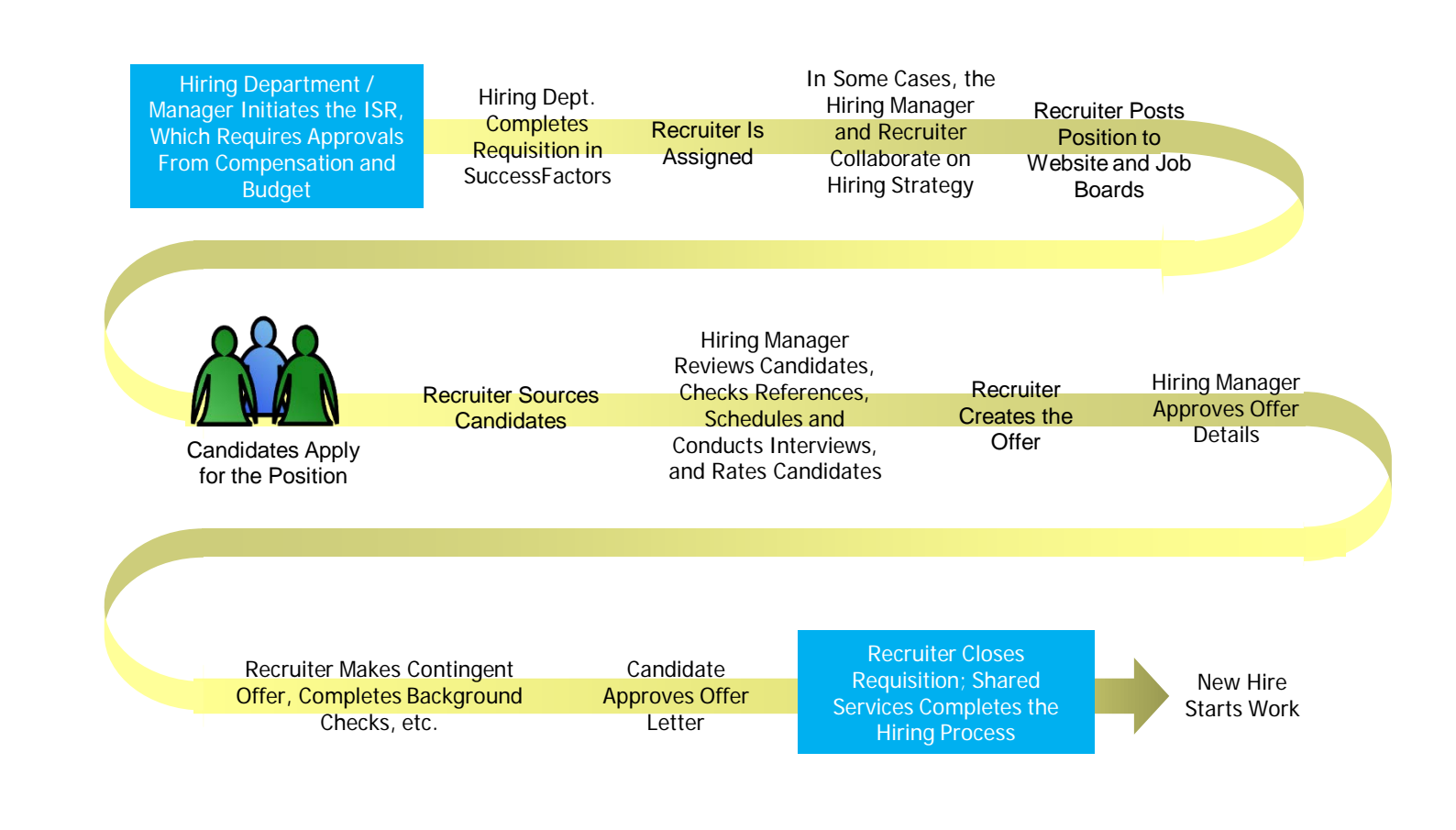

## Changes to the JHU Position Type ISRs

- The following JHU Position ISRs can be used to generate a requisition in SuccessFactors Recruitment:
  - JHU Position Create
  - JHU Position Copy
  - JHU Position Maintain
- Updates made:
  - Position Status Box -- Updates dependent on this box
    - Position Budget information
    - SF Requisition fields
    - Position Cost Distribution
    - Approver 1 and 2 requirements
    - Title of the ISR will change to JHU REC, only in the Business Workplace (i.e., JHU REC- OM JHU Position Create)

#### 🛤 JOHNS HOPKINS 🌲

### Slide 12

### Changes to the JHU Position Type ISRs

Approver 1 and 2 will both be required if you are intending to create a requisition.

| Approver Details |            |            |  |
|------------------|------------|------------|--|
| Begin Date       | 09/01/2017 | Approver 1 |  |
|                  |            | Approver 2 |  |
|                  |            |            |  |
|                  | . /        |            |  |

- Approver 1 = Compensation person for your area.
- Approver 2 = Budget approval person for your Dept./Division or School. This is the person who is authorized to make the approvals for salary.

#### 🖪 JOHNS HOPKINS 🛕

#### Slide 13

## Changes to the JHU Position Type ISRs

- Approver 1 (Compensation person in your area)
  - Central Compensation (Homewood, SAIS, Peabody, University Administration)
    - Carleigh Steele pernr 224836
    - Jess Newton pernr 168750
    - Lisa Sanders pernr 14138
    - Meredith Stewart pernr 219846
    - Sue Nicolosi pernr 23165
  - Health Sciences: (SOM, Public Health, SON)
    - Annmarie Wells pernr 206197
    - Bonnie Guralnick pernr 10320
    - Chante' Callaway pernr 191354
    - Jenny Winter pernr 200801
    - Melanie Goods pernr 7924

#### Approver 2 (Budget person for your department, division, or school)

 This information is currently being confirmed within individual HR departments.

#### 🛤 JOHNS HOPKINS 🌲

#### Slide 14

## Changes to the JHU Position Type ISRs

Personnel Subarea must be Staff/Sr.Staff/BU in order to generate a requisition.

| Personnel Subarea   PSubar.   P.subarea text     1006   Sr Staff-Appt     1006   Staff-Non Admin     1005   Staff-Admin     1009   Bargaining Unit     1009   Bargaining Unit     10015   Sr Staff-Admin     1009   Bargaining Unit     10015   Sr Staff-Admin     10016   Visit Sr Staff | Personnel area        |          |        |                                |
|----------------------------------------------------------------------------------------------------|-----------------------|----------|--------|--------------------------------|
| U006 Sr Staff-Appt   uployee Group/Subgroup U016 Staff-Non Admin   Employee Group 1 Full T U005 Staff-Admin   Employee Subgroup 02 U015 Sr Staff-Admin   U009 Bargaining Unit U015 Sr Staff-Admin   U004 Visit Sr Staff                                                                   | Personnel Subarea     | BN       | PSubar | P.subarea text                 |
| Imployee Group/Subgroup U016 Staff-Non Admin   Employee Group 1 Full T U005 Staff-Admin   Employee Subgroup 02 U015 Sr Staff-Admin   U004 Visit Sr Staff                                                                                                    |                       | 5        | U006   | Sr Staff-Appt                  |
| Imployee Group 1 Full T U009 Bargaining Unit   Imployee Subgroup 02 U015 Sr Staff-Admin   U004 Visit Sr Staff                                                                                                    | ployee Group/Subgroup |          | U016   | Staff-Non Admin<br>Staff-Admin |
| Employee Subgroup 02 U015 Sr Staff-Admin<br>U004 Visit Sr Staff                                                                                                    | Employee Group        | 1 Full T | U009   | Bargaining Unit                |
| U004 Visit Sr Staff                                                                                                    | Employee Subgroup     | 02       | U015   | Sr Staff-Admin                 |
|                                                                                                    |                       |          | U004   | Visit Sr Staff                 |

Once the ISR identifies that you are utilizing one of these seven Personnel Subareas it will populate a new field on the ISR called "Position Status."

## Changes to the JHU Position Type ISRs

- Within the Position Status field, you'll select one of the following options:
  - Create an SF Requisition
  - Do not create an SF Requisition

| Position Status |                                   |   |
|-----------------|-----------------------------------|---|
| Position Status | 1                                 |   |
|                 | 1 Create an SF Requisition        |   |
|                 | 2 Do not create an SF Requisition |   |
|                 |                                   |   |
|                 |                                   | - |

- If you select "Create an SF Requisition," the following sections will be required to be filled out:
  - Position Budget
  - Success Factors Data
  - Position Cost Distribution

## Changes to the JHU Position Type ISRs

Position Budget information will be required if you selected "Create an SF Requisition."

| P | osition Budget    |  |  |  |
|---|-------------------|--|--|--|
|   | Budgeted Salary   |  |  |  |
|   | Weekly Work Hours |  |  |  |
|   | Base Hours        |  |  |  |
|   |                   |  |  |  |

- <u>Budgeted Salary</u> Maximum annual salary budgeted for this position.
- <u>Weekly Work Hours</u> What are the weekly working hours for this position (i.e., 37.5, 27.00, 10.00)? This should coincide with the Employee Group.
- Base Hours Three options to choose from:
  - 2080 40 hours
  - 1950 37.50 hours
  - 1820 35.00 hours

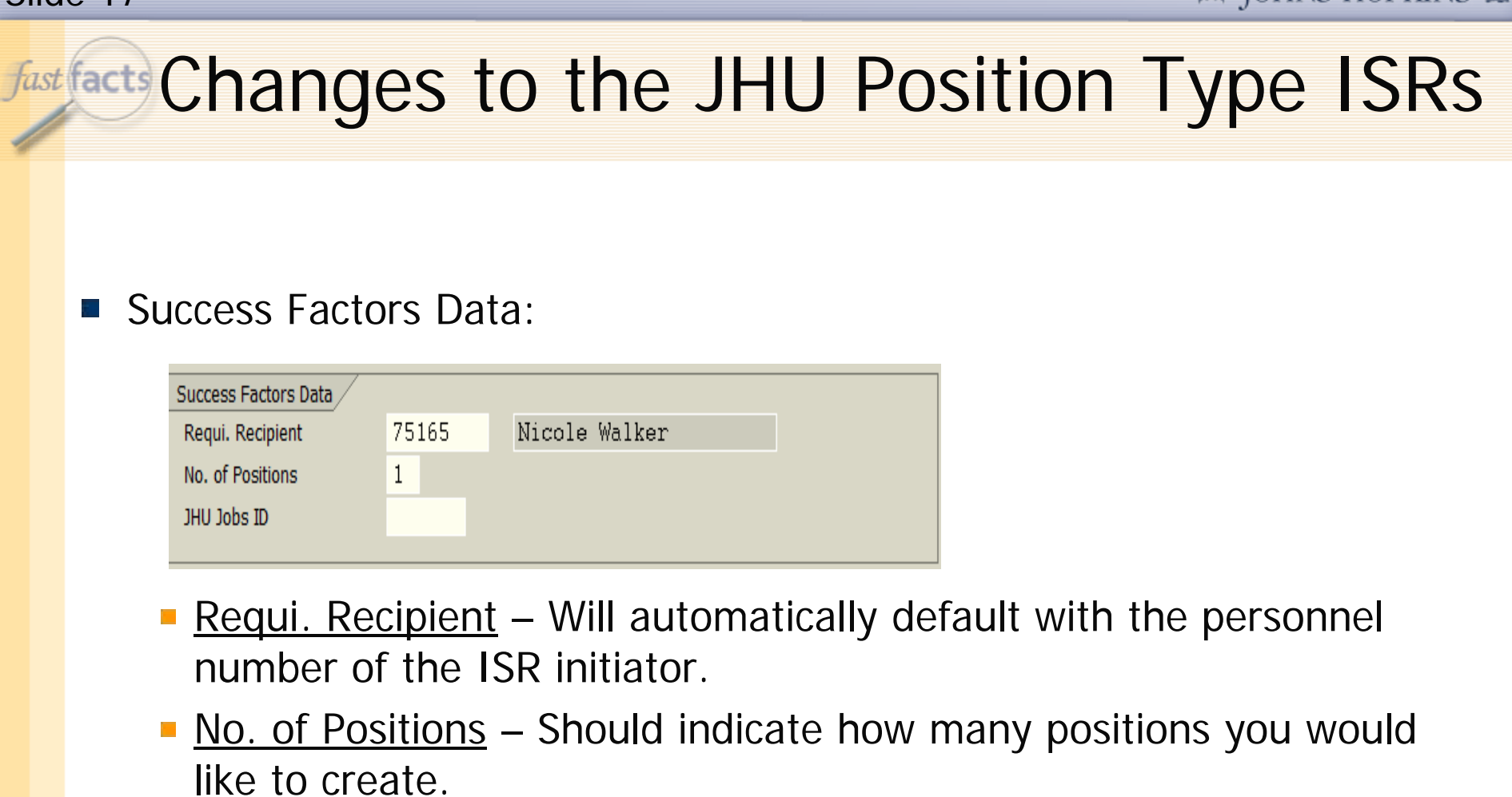

 <u>JHU Jobs ID</u> – This is an optional field. It can be used to reference reqs from JHU Jobs.

## Changes to the JHU Position Type ISRs

- Position Cost Distribution Will be utilized later in the hiring process once a candidate has been selected and is sent back to HRSS to process.
  - No Cost Centers that end in 98/99 should be entered.
  - The End Date, Cost Center/Order or WBS Element, and Percentage must be filled out.

| P | Position Cost Distribution |            |             |       |             |      |       |            |   |
|---|----------------------------|------------|-------------|-------|-------------|------|-------|------------|---|
|   |                            | End Date   | Cost Center | Order | WBS Element | Fund | Grant | Percentage |   |
|   |                            | 12/31/9999 | 1010242000  |       |             |      |       | 100.00     |   |
|   |                            |            |             |       |             |      |       |            |   |
|   |                            |            |             |       |             |      |       |            |   |
|   |                            |            |             |       |             |      |       |            |   |
|   |                            |            |             |       |             |      |       |            |   |
|   |                            | • •        |             |       |             |      |       |            | • |

## Changes to the JHU Position Type ISRs

#### Placement of new fields on the ISR

#### ISR Action - OM-JHU Position Copy

| Position Budget     Budgeted Salary   41     Weekly Work Hours   37     Base Hours   19 | ,450.00<br>.50<br>50.00 | C           | hange? 🗌 | Finance Reporting<br>Financial Disclosure<br>Conflict of Interest |               |               | Change?   |
|-----------------------------------------------------------------------------------------|-------------------------|-------------|----------|-------------------------------------------------------------------|---------------|---------------|-----------|
|                                                                                         |                         |             |          | Time Collection Indic<br>Annual # Months Wo                       | ator<br>orked | 00 None<br>12 | Change? 🗌 |
| Position Status                                                                         |                         |             |          | Success Factors Data                                              | /             |               | ]         |
| Position Status                                                                         | Create an SF Req        | uisition 🗈  |          | Requi. Recipient<br>No. of Positions<br>JHU Jobs ID               | 75165         | Nicole Walker | Change?   |
| Position Cost Distribution                                                              |                         |             |          |                                                                   |               |               | Change?   |
| End Date Cost Cent                                                                      | er Order                | WBS Element | Fund     | Grant                                                             | Percentag     |               |           |

fast facts

## Identifying Which Position ISR to Use

- <u>JHU Position Create</u> No vacant position exists in SAP similar to what you need.
- JHU Position Copy No vacant position exists in SAP. However you have a similar position in your department that can be used as a template to copy which will then create a Req in Success Factors.
- <u>JHU Position Maintain</u> Position exists in SAP and need to update the required SuccessFactors fields to send to SuccessFactors.
  - This ISR can also be used to update an existing requisition requires same approvers.

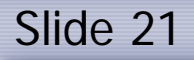

### JHU Position Maintain ISR- Auto Upload Process

- If the only attributes that are being changed are the SF related fields. The ISR will Auto Upload.
  - This means HRSS will not be able to review the ISR prior to it being processed.
  - Program will function in the same way as the Bonus and Salary Change Auto Upload program with being flagged AUTO and processed by HRAUTO.
  - The Auto program will do a sweep of the ISRs that meet this criteria and process them nightly.

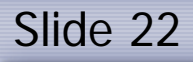

# fast facts

# **Emailing Compensation**

- Upon completion of the Position ISR
  - Send Compensation an Email:
    - Comp-HealthSciences@jhu.edu The group inbox for all schools supported by Health Science HR (SOM, BSPH, & SON)
    - Comp-JHUCentral@jhu.edu The group inbox for all other areas of the University, including Homewood Schools, Academic Centers, DAR, and the Eastern Campus
  - Email Needs to Include:
    - Subject Line: Dept Name, Org Unit Name, and ISR #
    - Attachment: Job Description saved in a word doc with ISR # as the document title.

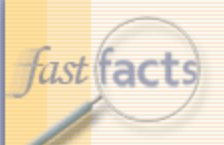

## New SF Analysis Reports

■ Human Resources → SuccessFactors-Open

|          | Title 🔺                                       | Туре               |
|----------|-----------------------------------------------|--------------------|
| <b>N</b> | Multiple Positions per ISR                    | Analysis Workspace |
| <b>\</b> | Position ISR Locator for SF Recruiting Report | Analysis Workspace |
| <b>\</b> | Position Labor Distribution                   | Analysis Workspace |

- <u>Multiple Positions Per ISR</u> Identifying multiple positions associated with your JHU-REC position ISR (i.e., Master position)
- Position ISR Locator for SF Recruiting Report To locate where the JHU-REC Position ISR is in workflow
- Position Labor Distribution To view the Position Labor Distribution that was submitted on your JHU-REC Position ISR

fast facts

## Identifying Your "Master" Position

- The Master position The position that controls your requisition.
- For example, if you need to post a requisition for eight openings.
  - Process a Position Copy or Create ISR.
    - Select "Send to SF" option.
    - Note "8" in the "No. of Positions" field.
  - HRSS Would then ensure you have 8 positions for this requisition.
    - First position created would be the Master position.
      - » "Master" is the only position sent to SuccessFactors to create the requisition.
      - » This position should be the last position that is filled out of the eight available.
  - Identify your Master Position number by reviewing the job requisition in SuccessFactors.

#### 🖪 JOHNS HOPKINS 🌲

#### Slide 25

# Navigating the Business Workplace

- Navigating the Business Workplace
  - <u>http://ssc.jhmi.edu/hr\_payroll/DataFiles\_HR\_Payroll/NavigatingISR</u> <u>Workplace.pdf</u>
- Accessing your Business Workplace

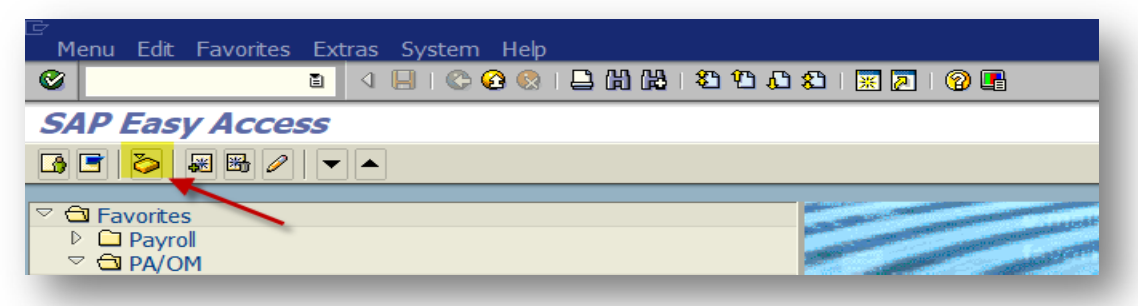

0

👔 🔍 📙 🔇 🚱 😫 🔚 🖧 🖄 🏝 🏠 🗶 🔛 🖓 📑

#### Business Workplace of Nicole Walker

| 🖾 New message 🕅 Find folder 🕅 Find document 📼 A | ppointment calendar 🛛 🗃 Distribution lists                                      |                 |
|-------------------------------------------------|---------------------------------------------------------------------------------|-----------------|
| ♥ 🕏 Workplace: Nicole Walker                    | 3 D B Q 48 7 7 8 M                                                              |                 |
| Unread Documents 0                              | Inbox                                                                           |                 |
| Workflow 1,187                                  | Stat_ Title                                                                     | Date received A |
|                                                 | 10/02/2017 ACTION Hiring Regular 00000000 ISR# 0001889675 0002                  | 08/22/2017      |
| Deadline Messages 0                             | 🖏 11/29/2016 ACTION Salary Change 00129736 ISR# 0001891645 0002                 | 08/24/2017      |
|                                                 | ♀ 11/05/2017 ACTION OM-JHHS Position Maintain/PAC 50081602 ISR# 0001891185 0002 | 08/24/2017      |
|                                                 | ♀ 11/05/2017 ACTION OM-JHHS Position Maintain/PAC 50042976 ISR# 0001891211 0002 | 08/24/2017      |

## Navigating the Business Workplace

- Once you have reviewed the data you now have 3 options
  - Accept the ISR
    - This will send it to HRSS for processing as is
  - Reject the ISR
    - This will stop the ISR from progressing
  - Back out of the ISR (use the green back arrow)
    - Use this option if you have questions and need to speak to the ISR initiator

# Navigating the Business Workplace

- Email notifications can be turned on so you will know when an ISR lands in your queue
  - Opt In/Opt Out transaction (ZWORKFLOW\_EMAIL)
- Establish a Substitute Approver so ISRs can be processed in your absence
  - Substitutes can see your Business Workplace and Approve ISRs for you provided they are set up with the same access
    - ZSR->Workflow Substitute ->Substitutes JHED ID

fast facts

## Changes to the Hire Process

- Information collected in SuccessFactors Recruitment will feed over (along with requisition information) to HRSS who will complete the hire action in SAP.
  - Hire ISR will no longer need to be submitted for staff hires except for potential corrections, if necessary.
  - Must use SuccessFactors to track status of the hire until sent to SAP.
  - Once sent to SAP, HRSS will follow same deadline procedures established for ISRs.
- Emergency Contact Information will not be collected in SuccessFactors.
- Highest degree only will be sent with SuccessFactors feed to SAP.
  - Additional degrees can be added directly to SAP with role: ZRHR\_PA\_UNTPREDMNT\_ALL
  - <u>http://ssc.jhmi.edu/hr\_payroll/DataFiles\_HR\_Payroll/maintain\_infotype\_9022.pdf</u>

fast facts

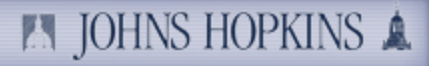

- How do I get a new Approver 2 access to approve ISRs?
  - Follow your school's procedure to ensure the correct person is identified as Approver 2.
  - Send an email to HRSS, asking to add an Approver to the Approver 2 table (name, pernr, Dept and if person will only be approving SF position ISRs).
  - Be sure the person also has the ISR Approval role on his or her position: ZRHR\_PA\_ISRAPPROVE\_ALL
- What should I do with positions I no longer need in my org unit?
  - Send an email to HRSS, asking us to delimit the positions. Then those positions will no longer show under your org unit.
- Is there any situation in which I would need to submit a Hire ISR once SuccessFactors has gone live?
  - When you need to hire a student, faculty or non-classified employee (i.e. Deans/Executives).
  - To correct Date of Hire (details on next slide)

fast facts

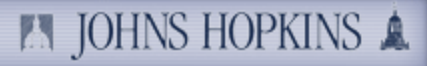

- What if I find out an employee's hire date needs to be changed once he or she has already been assigned a pernr in SAP?
  - If the new date of hire is moving to a future date, then HRSS will accept an email request to update the date of hire.
    - Email must be from requisition owner.
  - If the new date of hire is moving to a retro date, then HRSS will need a Termination ISR for the current PRNR and Hire ISR with the corrected date of hire.
- How will I know the Hire was processed and what the pernr is?
  - Utilize PA20 to see if your Hire has been finalized. As of right now, there will be no notification from SAP at go live.
- If a requisition has already been created, how can I make edits (i.e., update planned comp data, change from FT to PT)?
  - Process a Position Maintain ISR on the Master position to update attributes of the Requisition.
    - Same Approvers must be used as described previously.
    - Same effective date of original Position ISR.
    - Updates will flow to SuccessFactors and update your requisition.

fast facts

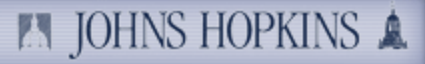

- What do I do if the Cost Center/IO changes between when the requisition is posted and I hire a candidate?
  - A Position Maintain ISR can be submitted to HRSS using the same Approvers.
    - Select "Send to SF."
    - Enter updated Position Cost Distribution information.
- How do I correct a Cost Center/IO if the Hire has been completed in SAP already?
  - Once you have the pernr, you can either:
    - Submit an Eform salaried employee
    - Submit a Position Maintain ISR hourly employee

fast facts

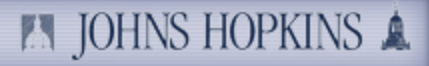

- I have multiple identical positions that I need to recruit for. What is the process to get the requisition created?
  - If all new positions are needed in SAP...
    - Process a Position Create/Copy ISR.
      - Indicate how many positions in the "No. of Positions" field.
      - HRSS will identify the first position created as the Master position and send that to SuccessFactors along with the number of open positions that are to be included in the requisition.
  - If all positions already exist in SAP...
    - A Position Maintain ISR is needed for each position.
      - Select "Send to SF" on one of the positions will be Master position.
        - » Remaining Position Maintain ISRs need to reference Master Position number in the comments.
        - » Select Position Budget Change box, even if it is not changing.
  - If you have both scenarios above for one requisition...
    - Start with existing positions Position Maintain ISR to identify the Master position.
    - Follow up with Position Copy ISR of Master position.

fast facts

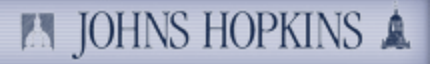

- How do I add additional positions to my existing requisition?
  - Positions that do not already exist in SAP...
    - Process a Position Copy ISR of the Master Position number from the requisition.
      - Check "Send to SF."
      - Record additional (not total) number of positions in the No. of Positions field.
      - In comments, note to be linked with requisition number.
  - Positions already exist in SAP...
    - A Position Maintain ISR is needed for **each additional position**.
      - Do not select "Send to SF."
      - Check Position Budget box even if not changing.
      - In comments, note to be linked with Master Position number.

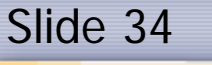

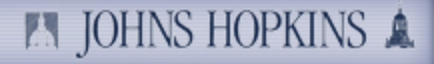

### fast facts Helpful Job Aids SuccessFactors Position Create/Copies/Maintains Approver 2 Matrix Navigating the Business (ISR) Workplace ZSR Role Help **<u>PPOSE</u>** (Display Organization & Staffing) Navigating PA20

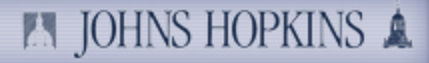

### Summary

- JHU Position ISRs must be submitted in order to generate a requisition in SuccessFactors.
- SuccessFactors Recruitment has replaced JHU Jobs
- The Hire ISR will no longer be utilized for classified Staff, Sr. Staff, and Bargaining Unit employees.
- For the SuccessFactor position related ISRs:

Slide 35

fast facts

- Approver 1 must be Compensation person in your area.
- Approver 2 must be Budget person in your area.
- Cost Distribution for hire will now be entered on the Position ISR.
- To have multiple positions created, please note the requested number in the No. of Positions field.

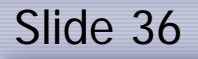

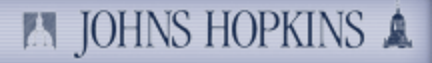

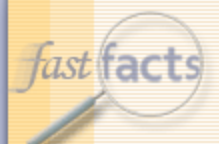

## **Contact Information**

#### HRSS

- University Email Box: <u>HRSS-Univclients@jhu.edu</u>
- Main Phone Number: 443-997-5828
- Website: <u>http://ssc.jhmi.edu/hr\_payroll/index.html</u>

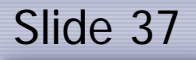

fast facts

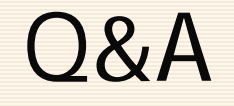

#### We're going to open the phone lines now!

- There will be a slight pause, and then a recorded voice will provide instructions on how to ask questions over this conference call line.
- We'll be answering questions in the order that we receive them.
- We'll also be answering the questions that were emailed to us during the presentation.
- If there's a question that we can't answer, we'll do some research after this session, and then email the answer to all participants.

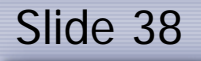

fast facts

### Thank You!

- Thank you for participating!
- We would love to hear from you.
  - Are there certain topics that you would like us to cover in future FastFacts sessions?
  - Would you like to be a FastFacts presenter?
  - Please email us at: fastfacts@jhu.edu

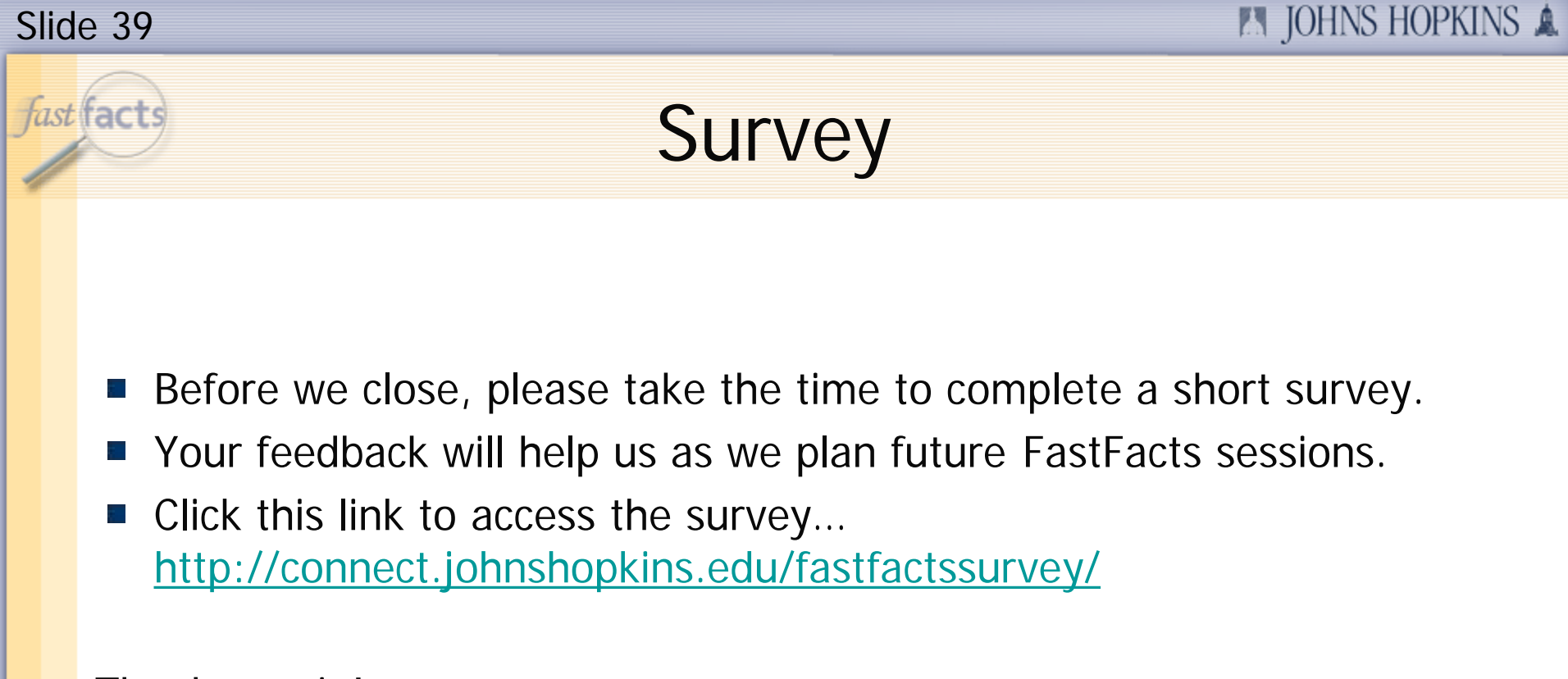

Thanks again!